# Additional Compensation Submission

Stand Alone (One and Multi Installment payments) and Add On payments

Navigate to the IT Banner webpage and select "Workflow" under the "Banner Main Environments" section.

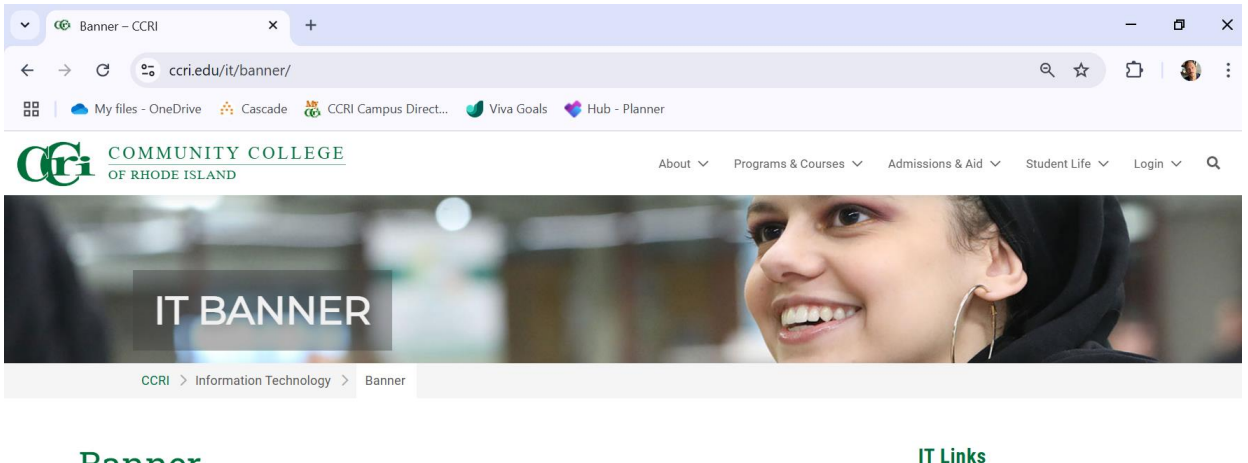

IT Home

Banner

Cyber Safe Academic Computer Labs

Center for Instruction & Technology Classroom Technology - Media Services

### Banner

Main Environments

| Banner                  | Degree Works             | • <u>Transit</u>                                 |
|-------------------------|--------------------------|--------------------------------------------------|
| BDMS Web Viewer         | <u>College Scheduler</u> | Request for Position (RF-1)                      |
| <u>Argos Web Viewer</u> | <u>Academic Planning</u> | <u>Tableau</u>                                   |
| <u>Argos Client</u>     | <u>Scribe</u>            | <ul> <li>MyCCRI (Ellucian Experience)</li> </ul> |
| • Workflow              | <u>SureCode</u>          |                                                  |

Sign into workflow using CCRI login credentials.

| • | Banner Workflow 8.8.0.                  | 2 (wfdor: × +              |                          |                 |             |         | - o ×                            |
|---|-----------------------------------------|----------------------------|--------------------------|-----------------|-------------|---------|----------------------------------|
| ÷ | → C S workfl                            | ow.ccri.edu/wfdora/home/wo | orklist.do               |                 |             |         | ९ 🖈 🖸 🌒 🗄                        |
|   | <ul> <li>My files - OneDrive</li> </ul> | 🔥 Cascade 🛛 🚜 CCRI Campu   | ıs Direct 🥑 Viva Goals 🔹 | ኛ Hub - Planner |             |         | Customize and control            |
| ≡ | <ul> <li>elluciar</li> </ul>            | 1.                         |                          |                 |             |         | A pbardsley                      |
| ය | Worklist                                |                            |                          |                 |             |         |                                  |
| ප | Worklist                                |                            |                          |                 |             | Adva    | nced Search Workflow Specifics Q |
|   | Status                                  | Organization               | Workflow                 | Activity        | Priority    | Created | View Details                     |
|   | Show Reserve                            | d Items<br>0 - 0           | of 0 First & Previous    | Next⇒ Last Go   | ſo Page: ́∽ |         | Records Per Page: 50 v           |
|   |                                         |                            |                          |                 |             |         |                                  |

Click on the person icon to navigate to "My Processes" and select "HR Additional Compensation Authorization."

| ▼ 00 Banner Workflow 8.8.0.2 (wfdor × 00 Banner – CCRI       | × 🚳 Banner Workflow 8.8.0.2 (wfctm × +                                     | - o ×              |
|--------------------------------------------------------------|----------------------------------------------------------------------------|--------------------|
| ← → C c trnworkflow.ccri.edu/wfctrn/user/startWorkfl         | ow.do?organizationPK=10001&businessProcessPK=6137976&cancelLink=%2Fuser% Q | ជា 🔊 ៖             |
| 🔡 📄 🌰 My files - OneDrive 📫 Cascade 🛛 🐯 CCRI Campus Direct   | 🕑 Viva Goals 🛛 📫 Hub - Planner                                             | •                  |
| ≡ Ø ellucian.                                                |                                                                            | <b>A</b> pbardsley |
| Start Workflow                                               |                                                                            |                    |
| Start Workflow                                               |                                                                            |                    |
| Organization: CCRI                                           | ● Start Workflow                                                           | Cancel             |
| Workflow Name:<br>HR Additional Compensation Authorization:0 |                                                                            |                    |
| Workflow Specifics Name:                                     |                                                                            |                    |
| Wilbur                                                       |                                                                            |                    |
| Priority:                                                    |                                                                            |                    |
| Normal                                                       |                                                                            |                    |
| Workflow Note:                                               |                                                                            |                    |
|                                                              |                                                                            |                    |
|                                                              |                                                                            |                    |
|                                                              |                                                                            |                    |

Enter a title (usually payee's name) in the "Workflow Specifics Name" field and click "Start Workflow."

You will be returned to your worklist; select your workflow by clicking on the Workflow Specifics Name entered above.

| ~  | œ             | Bann        | er Workflow 8.   | 8.0.2 (wfdor ×   @ E   | lanner – CCRI       | ×                  | Banner Workflow   | 8.8.0.2 (wfctrn × | +                       |              |         | -        | ٥          | ×     |
|----|---------------|-------------|------------------|------------------------|---------------------|--------------------|-------------------|-------------------|-------------------------|--------------|---------|----------|------------|-------|
| ÷  | $\rightarrow$ | C           | tr               | nworkflow.ccri.edu/wfc | trn/home/worklist.c | do                 |                   |                   |                         | ବ୍           | ☆       | Ď        | <b>(</b> ) | :     |
| 88 |               | <b>—</b> My | / files - OneDri | ve 🔅 Cascade 👸 C       | CRI Campus Direct   | 🥑 Viva Goal        | s < Hub - Planner |                   |                         |              |         |          |            |       |
| ≡  |               | 0           | ellucia          | an.                    |                     |                    |                   |                   |                         |              |         | ۵        | pbard      | lsley |
| ຜ  |               | Wor         | klist            |                        |                     |                    |                   |                   |                         |              |         |          |            |       |
| ප  |               | W           | orklist          |                        |                     |                    |                   |                   | Adva                    | anced Search | Work    | flow Spe | ecifics (  | ٦     |
|    |               |             |                  |                        |                     |                    |                   |                   |                         |              |         |          |            |       |
|    |               |             | Status           | Organization           | Workflow            | Activity           |                   | Priority          | Created                 |              | View    | Details  |            |       |
|    | L             |             |                  |                        | Wilbur<br>Ready     | Enter_CCR          | I_ID_SSN          | Normal            | 09-Dec-2024 09:52:22 AM |              | ٩       |          |            |       |
|    |               | 5           | Show Resei       | rved Items             | 1 - 1 of 1 Firs     | t <b>⊄P</b> reviou | us Next 🖗 Last 🕻  | io To Page: 1 v   |                         | Reco         | ords Pe | er Page  | 8:50 N     | -     |

Enter the banner ID of the employee for whom the additional compensation is requested and click "Complete."

| ~  | CØ         Banner Workflow 8.8.0.2 (wfdon: × )         CØ         Banner - CCRI         ×         CØ         Banner Workflow 8.8.0.2 (wfctm: × )         + | - 0 ×       |
|----|----------------------------------------------------------------------------------------------------|-------------|
| ÷  | C ctrnworkflow.ccri.edu/wfctm/home/newLaunch.do?workitemPK=6381190                                                                                         | < ☆ ▷ ⑤ :   |
| 88 | 🜰 My files - OneDrive 🔅 Cascade  👸 CCRI Campus Direct 🕑 Viva Goals 🛭 😻 Hub - Planner                                                                       |             |
| ≡  |                                                                                                    | A pbardsley |
| ຜ  | Worklist 🔸 Enter CCRI ID / SSN                                                                                                    |             |
| ප  | Enter CCRI ID / SSN                                                                                                    |             |
|    | Enter CCRI ID or Social Security Number of employee if known.          CCRI ID:       94410367         SSN:                                                |             |

You will again be returned to your worklist, select your workflow by clicking on the Workflow Specifics Name.

The payee's personal information will populate automatically.

Enter the correct department, campus and make the appropriate selection for payment type, i.e., Stand Alone One Installment, Stand Alone Multi Installment, or Add On. Information specific to each may be found below.

## Stand Alone payments

Paragraph

#### **One Installment**

Paragraph

Upon selecting "Stand Alone One Installment" in Payment type, select one of the following Payment Activity Options:

- Delivering Training or Workshops for Others
- Curriculum Development not within existing Department/Subject Matter
- Department rehearsals, directing, accompanists
- Tutoring
- Mentoring New Faculty (Library)
- Supplemental Instruction
- Non-Academic Community Events

Moving to the section that states "For Add On and Stand Alone One Installment pay fill in Dates, Hours and Rate," fill in the applicable date or dates if more than one, the start and end time(s), the total number of hours, the hourly rate and gross amount due.

| For Add On and Stand Alone One Installment pay fill in Dates, Hours and Rate |
|------------------------------------------------------------------------------|
| Dates of Event:                                                              |
| 12/02/2024, 12/03/2024, 12/05/2024                                           |
| Time (Start-Finish):                                                         |
| 2PM-4PM                                                                      |
| Total Hours:                                                                 |
| 6                                                                            |
| Hourly Rate:                                                                 |
| 75.00                                                                        |
|                                                                              |
| Gross Amount Due *:                                                          |
| 450.00                                                                       |

If applicable, select the academic session in which the activity occurred; Fall, Spring, Summer I, Summer II, or Other.

If payment is via a grant, indicate the name of the grant.

Input proper FOAP information.

Provide a description of duties

In the decision field, select, submit.

Click "Complete."

#### Multi Installment

Paragraph

Upon selecting "Stand Alone Multi Installment" in Payment type, select one of the following Payment Activity Options:

- Part Time Grant Duties (not release time)
- Multi Payment Projects

Moving to the section that states "For Stand Alone Multi Installments pay fill in Estimated From and To (Format: DD-Mon-YYYY)," use the calendar drop downs to select dates to fill in the applicable dates and enter the gross amount due. Generally, these dates would be the start of one pay period and then end of another.

Note: the fields associated with Add On and One Installment payments are not applicable.

| Sun                                                 | Mon                                            | Tue                     | Wed    | Thu   | Fri | Sat   |                                                     |
|-----------------------------------------------------|------------------------------------------------|-------------------------|--------|-------|-----|-------|-----------------------------------------------------|
|                                                     |                                                |                         | 1      | 2     | 3   | 4     |                                                     |
| 5                                                   | 6                                              | 7                       | 8      | 9     | 10  | 11    |                                                     |
| 12                                                  | 13                                             | 14                      | 15     | 16    | 17  | 18    |                                                     |
| 19                                                  | 20                                             | 21                      | 22     | 23    | 24  | 25    | fill in Estimated From and To (Format: DD-Mon-YYYY) |
| 26                                                  | 27                                             | 28                      | 29     | 30    | 31  | -1    |                                                     |
| 05-la                                               | n-202                                          | 5                       |        |       |     |       |                                                     |
|                                                     |                                                |                         |        | _     |     |       |                                                     |
|                                                     |                                                |                         |        |       |     |       |                                                     |
| Estima                                              | ted To                                         | 0:                      |        |       |     |       |                                                     |
| 03-M                                                | ay-20                                          | 25                      |        |       |     |       |                                                     |
|                                                     |                                                |                         |        |       |     |       |                                                     |
|                                                     |                                                |                         |        |       |     |       |                                                     |
| For Ad                                              | d On a                                         | and S                   | tand A | None  | One | Insta | allment pay fill in Dates. Hours and Rate           |
| For Add                                             | d On a                                         | and S                   | tand A | Alone | One | Insta | allment pay fill in Dates, Hours and Rate           |
| For Add                                             | d On a                                         | and S<br>ent:           | tand / | Alone | One | Insta | allment pay fill in Dates, Hours and Rate           |
| For Add                                             | d On a                                         | and S<br>ent:           | tand # | Alone | One | Insta | allment pay fill in Dates, Hours and Rate           |
| For Add<br>Dates o<br>Time (S                       | d On a<br>of Eve                               | and S<br>ent:<br>Finish | tand A | Alone | One | Insta | allment pay fill in Dates, Hours and Rate           |
| For Add<br>Dates of<br>Time (S                      | d On a<br>of Eve<br>Start-F                    | and S<br>ent:<br>Finish | tand # | Alone | One | Insta | allment pay fill in Dates, Hours and Rate           |
| For Add<br>Dates of<br>Time (S                      | d On a<br>of Eve                               | and S<br>ent:<br>Finish | tand A | Alone | One | Insta | allment pay fill in Dates, Hours and Rate           |
| For Add<br>Dates of<br>Time (S                      | d On a<br>of Eve<br>Start-F                    | and S<br>ent:<br>Finish | tand A | Alone | One | Insta | allment pay fill in Dates, Hours and Rate           |
| For Add<br>Dates of<br>Time (S                      | d On a<br>of Eve<br>Start-F                    | and S<br>ent:<br>Finish | tand A | Alone | One | Insta | allment pay fill in Dates, Hours and Rate           |
| For Add<br>Dates of<br>Time (S                      | d On a<br>of Eve<br>Start-F                    | and S<br>nt:<br>Finish  | tand A | Alone | One | Insta | allment pay fill in Dates, Hours and Rate           |
| For Add<br>Dates of<br>Time (S<br>Total H<br>Hourly | d On a<br>of Eve<br>Start-H<br>lours:<br>Rate: | and S<br>ent:<br>Finish | tand A | Alone | One | Insta | allment pay fill in Dates, Hours and Rate           |
| For Add<br>Dates of<br>Time (S<br>Total H<br>Hourly | d On a<br>of Eve<br>Start-F<br>lours:<br>Rate: | and S<br>nt:<br>Finish  | tand A | Alone | One | Insta | allment pay fill in Dates, Hours and Rate           |
| For Add<br>Dates of<br>Time (S                      | d On a<br>of Eve<br>Start-F<br>Iours:<br>Rate: | and S<br>nt:<br>Finish  | tand # | Alone | One | Insta | allment pay fill in Dates, Hours and Rate           |
| For Add                                             | d On a<br>of Eve<br>Start-f                    | and S<br>ent:<br>Finish | tand A | Alone | One | Insta | allment pay fill in Dates, Hours and Rate           |

If applicable, select the academic session in which the activity occurred; Fall, Spring, Summer I, Summer II, or Other.

If payment is via a grant, indicate the name of the grant.

Input proper FOAP information.

Provide a description of duties

In the decision field, select, submit.

Click "Complete."

### Add On Payments

#### Paragraph

Upon selecting "Add On" in Payment type, select one of the following Payment Activity Options:

- Awards
- Trainings and Workshops for self
- Attend supplemental meetings
- Proctoring and examinations

- Portfolio Assessments/Independ Study
- Open houses and representation for CCRI
- Chair Duties (Summer)
- Academic Accreditation Projects (Summer)
- Program Review and Assessment
- Academic Accreditation

Moving to the section that states "For Add On and Stand Alone One Installment pay fill in Dates, Hours and Rate," fill in the applicable date or dates if more than one, the start and end time(s), the total number of hours, the hourly rate and gross amount due.

| For Add On and Stand Alone One Installment pay fill in Dates, Hours and Rate |
|------------------------------------------------------------------------------|
| Dates of Event:                                                              |
| 12/02/2024                                                                   |
| Time (Start-Finish):                                                         |
| 2PM-4PM                                                                      |
| Total Hours:                                                                 |
| 2                                                                            |
| Hourly Rate:                                                                 |
| 75.00                                                                        |
|                                                                              |
| Gross Amount Due *:                                                          |
| 150.00                                                                       |

If applicable, select the academic session in which the activity occurred; Fall, Spring, Summer I, Summer II, or Other.

Provide a description of duties

In the decision field, select, submit.

Click "Complete."

Note: Grant name and FOAP are not required for Add On payments as these are paid via the State Payroll.